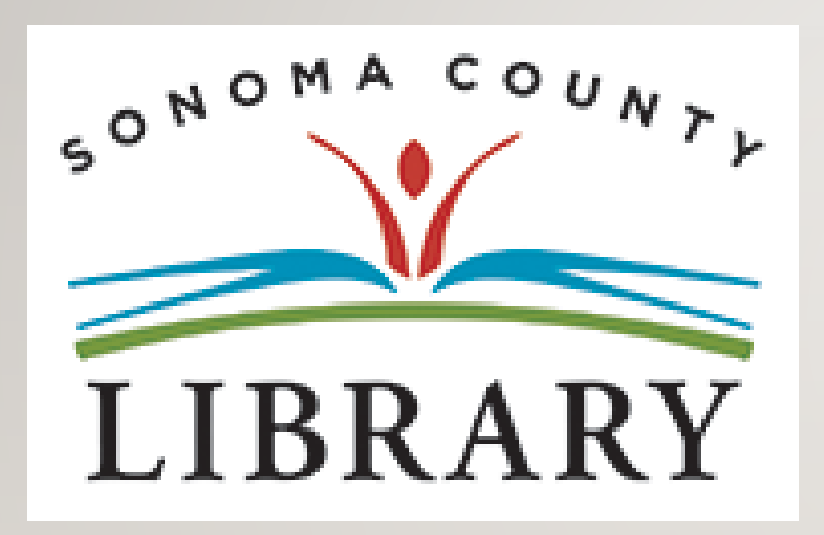

# Greetings and Welcome to the **Student Success Tutorials Series**

### Today we will access **Kanopy Kids** using your **Student OneCard** account.

If your school isn't participating in the **Student OneCard** program yet, you can access these resources with a regular Library Card and PIN.

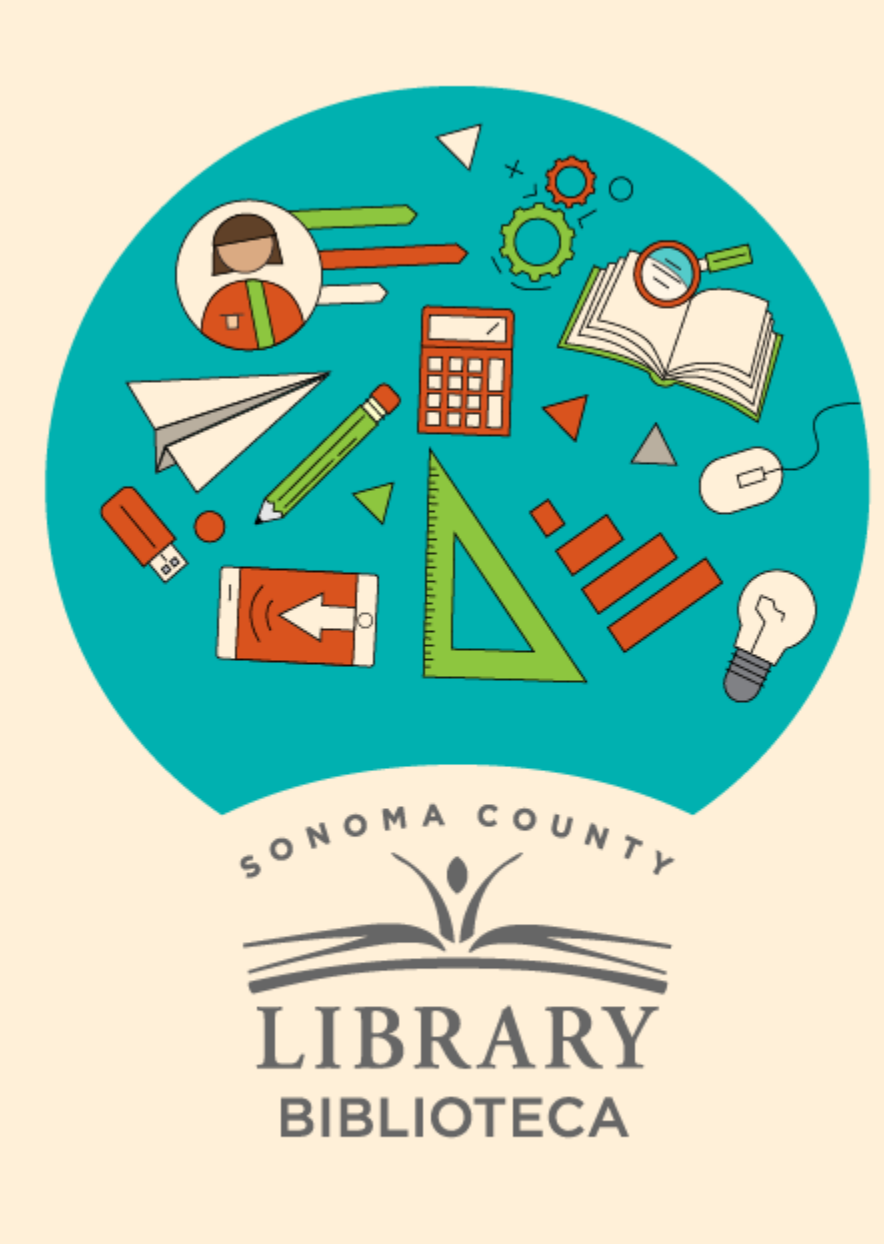

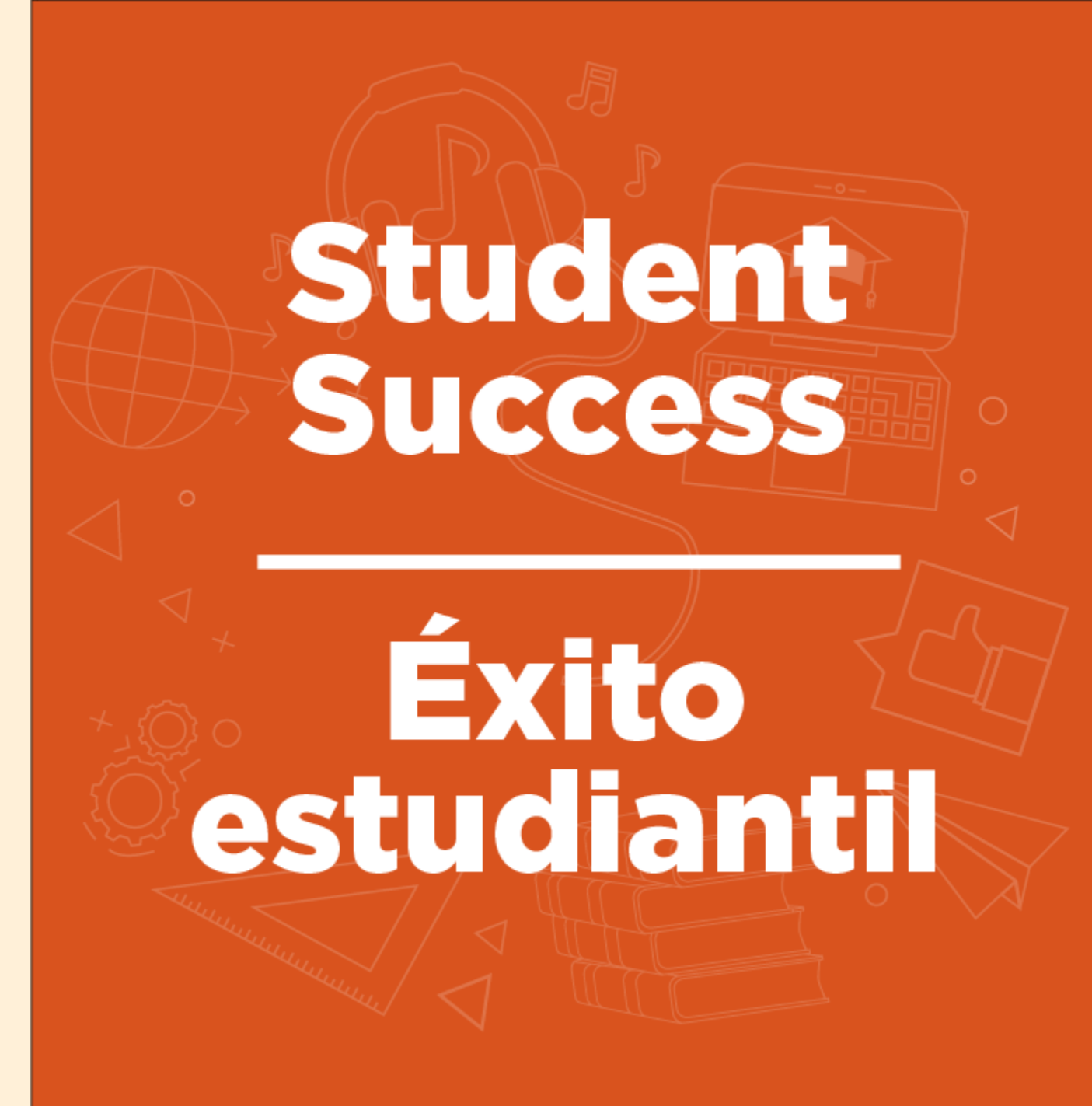

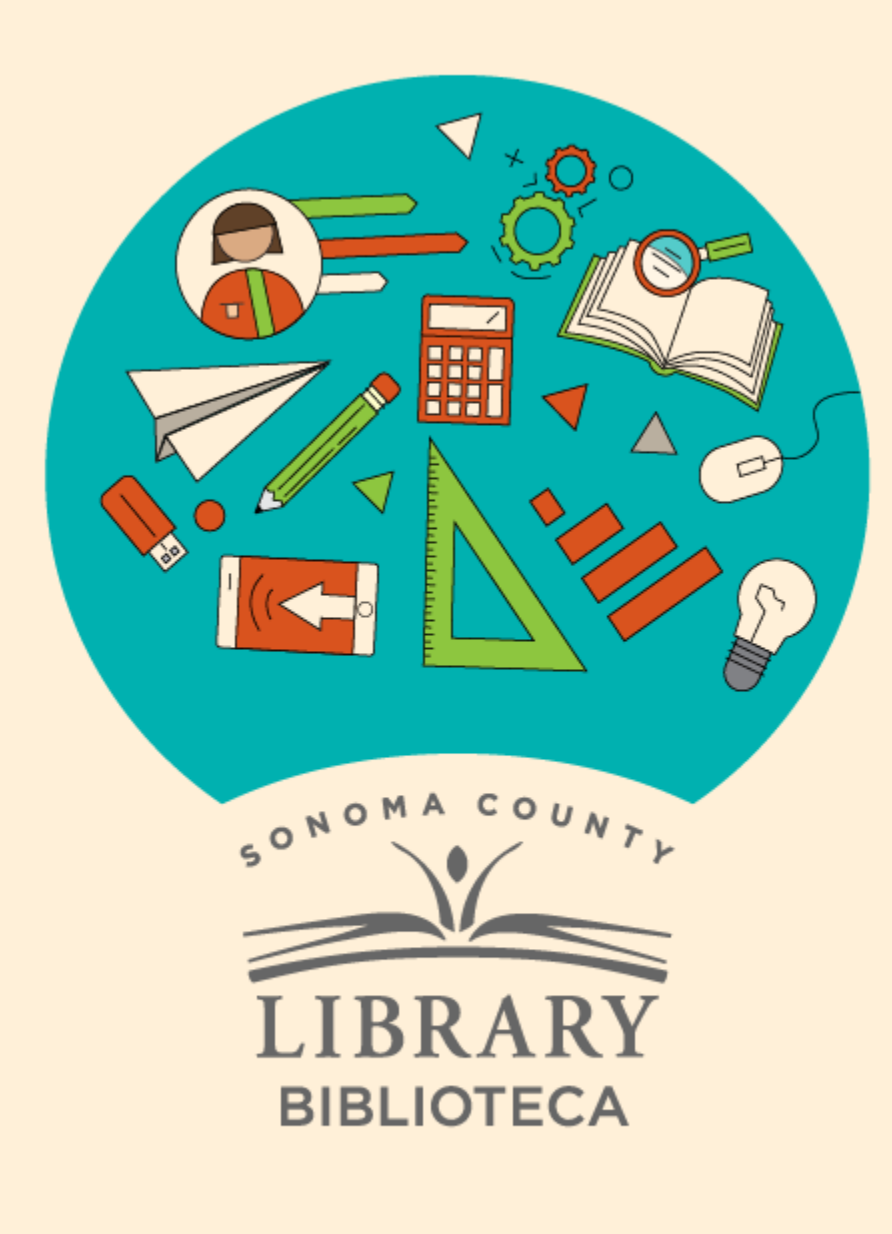

# Accessing Kanopy Kids with Your **Student One** Card

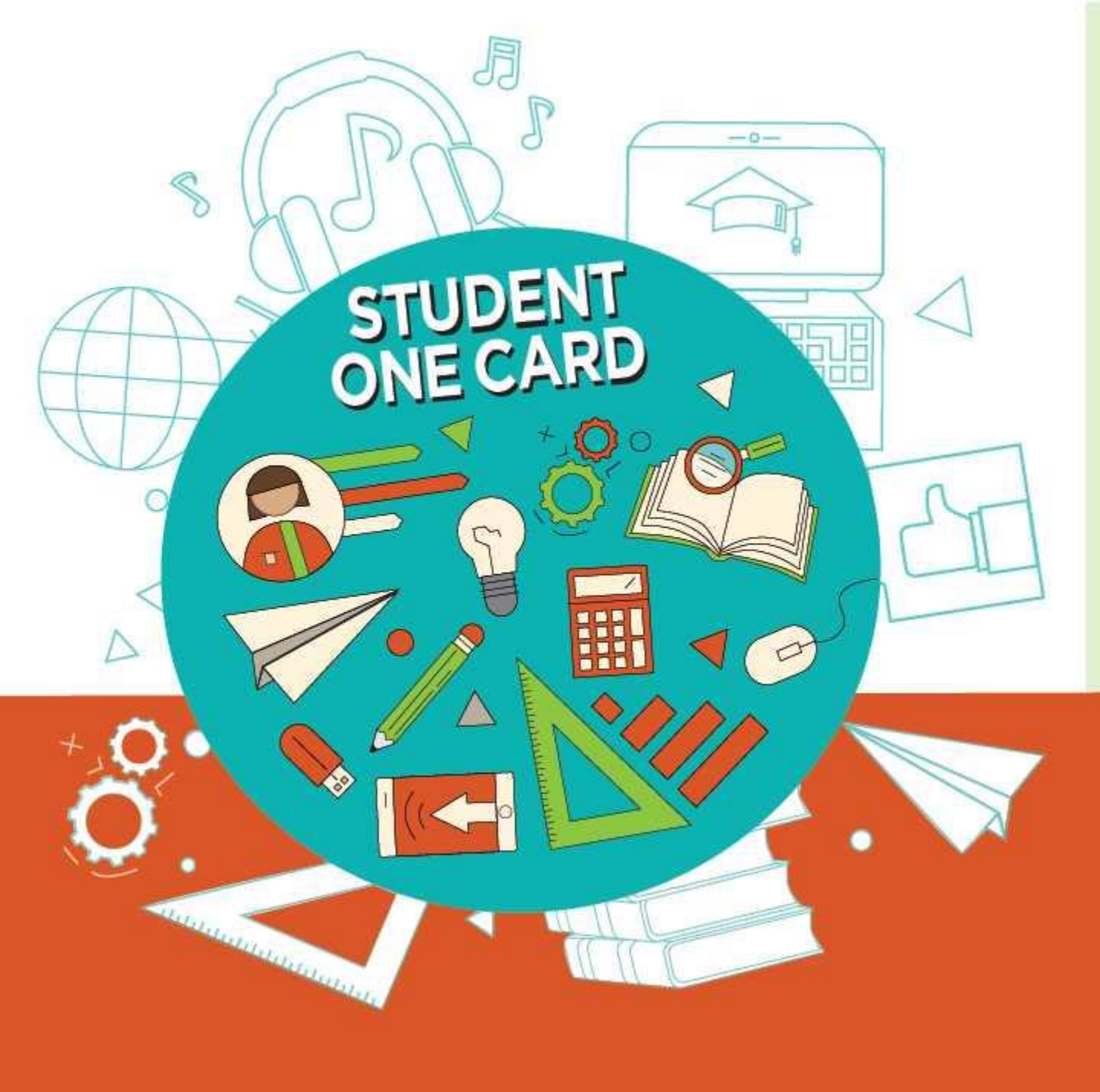

Get free access to library resources with your **Student OneCard** 

Obtenga acceso gratuito a los recursos de la biblioteca con tu **Student OneCard** 

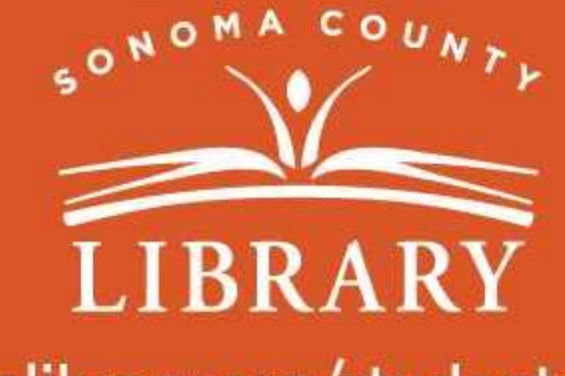

sonomalibrary.org/studentonecard

# Have your Student OneCard Ready

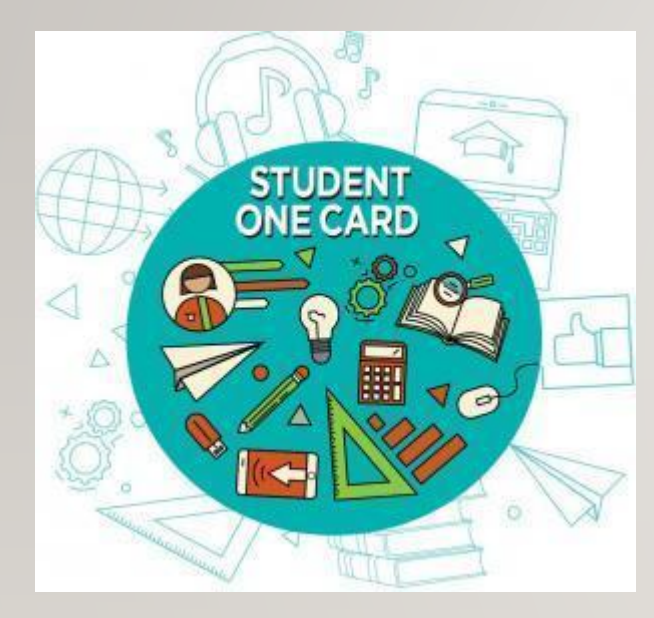

You will need to know your school district prefix and school issued student ID number.

Account number examples: SRCS123456 or RVUSD123456

Pin example: (Year of birth) 2006 or 2012

Call any **Sonoma County Library** location for help finding your **Student OneCard** number.

Please refer to <u>https://sonomalibrary.org/student-onecard</u> for more information regarding your **Student OneCard**.

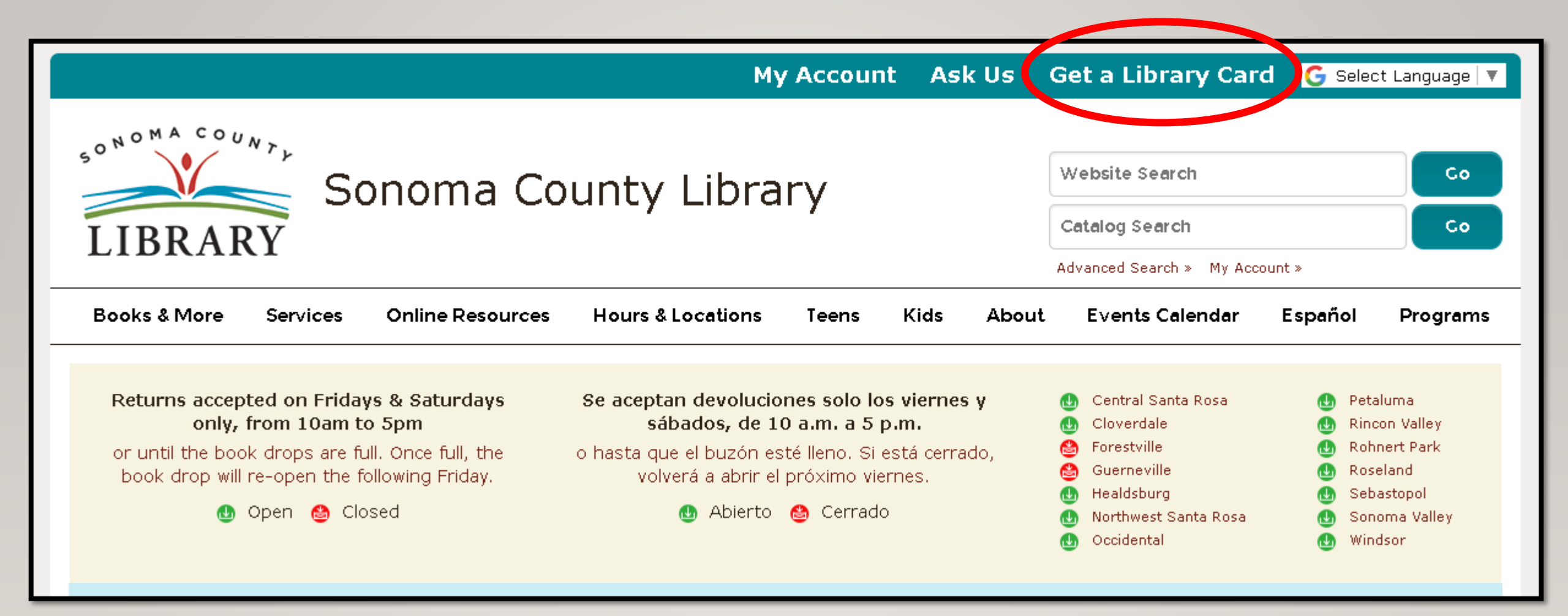

If you don't have a **Student OneCard**, you'll need a Sonoma County Library account. If you don't already have one, sign-up for an e-card at **sonomalibrary.org** 

| SONOMA COUNTL                                                   | F |
|-----------------------------------------------------------------|---|
| LIBRARY                                                         | f |
| Online Registration / Registro en línea                         |   |
| First Name / Nombre *                                           | n |
| Last Name / Apallida *                                          |   |
|                                                                 |   |
| Birth Date / Fecha de nacimiento (mm/dd/yyyy) * mm/dd/yyyy      | _ |
| Street Address / Dirección *                                    |   |
| City, State / Ciudad, Estado * 🗸 🗸                              |   |
| Zip Code / Código postal *                                      |   |
| Verify Address and Continue / Verifique la dirección y continue |   |

First, fill out this form. Be sure to note your **account number**, and **four digit pin**.

# Then, when you're done...

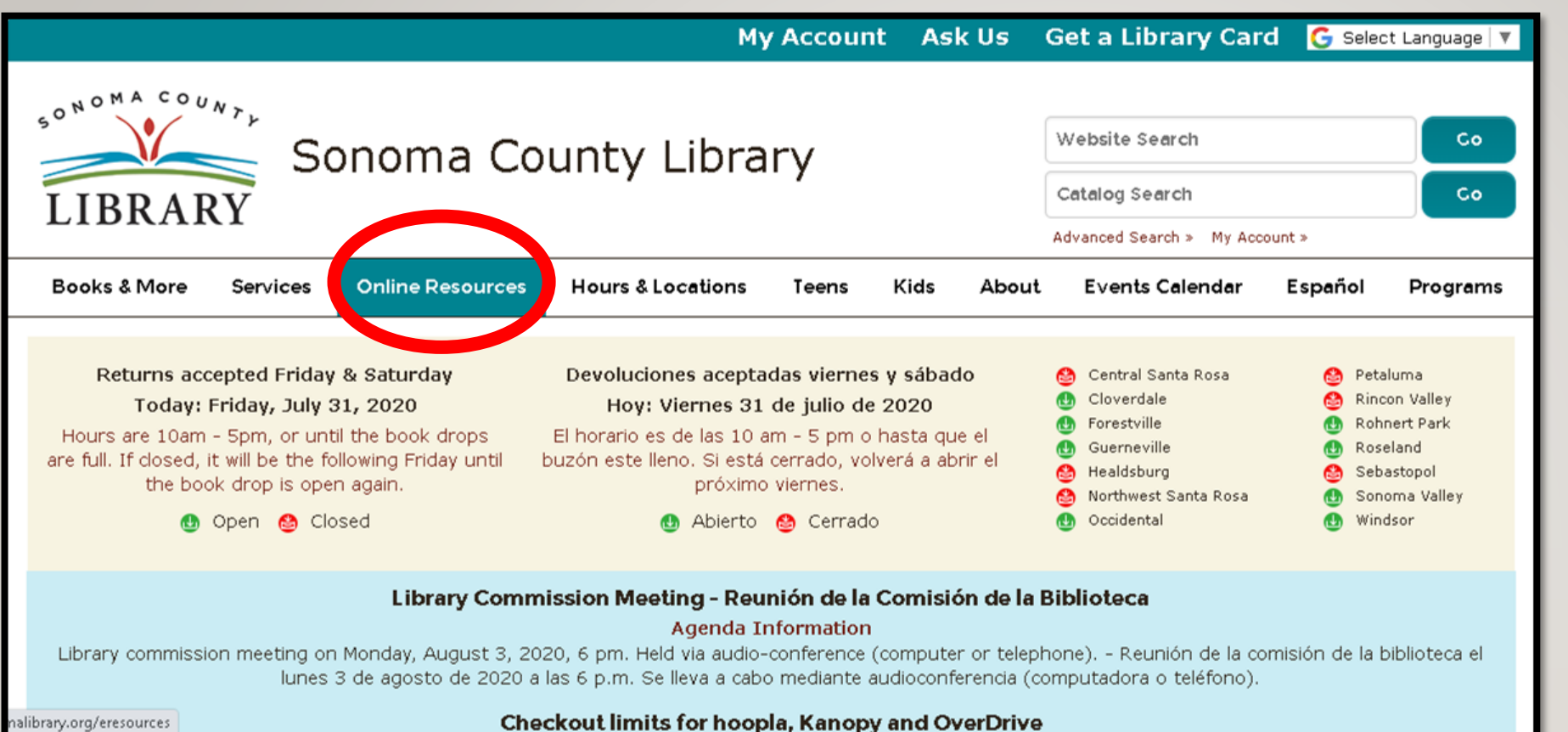

# Access Kanopy **Kids** 24 hours a day using the Online Resources tab

### Visit **sonomalibrary.org**, your 24 hour a day **Sonoma County Library branch**

| eLearning<br><u>view all</u>            |                    | Newspapers &<br><u>view all</u>   | Magazines     |                 |          |
|-----------------------------------------|--------------------|-----------------------------------|---------------|-----------------|----------|
| Lieledia League                         | Mango              |                                   | REdicital     | Provert News    |          |
| (formerly Lynda.com)                    | Mango<br>Languages | MasterFile                        | Magazines     | ProQuest News   |          |
|                                         |                    |                                   |               |                 |          |
| Job Seeking & Skills<br><u>view all</u> |                    | Movies, TV & E<br><u>view all</u> | Entertainment |                 | Click on |
| tutor                                   |                    |                                   |               | AND ROLL        | the      |
| .com                                    |                    | hoopic                            | kanop         | JISCOVER        | Kanopy   |
| Learning Express Tutor.com              | Reference USA      | Hoopla Digital                    | Kanopy        | Discover and Go | icon     |
| Consumers & Business                    |                    | Historical Res                    | earch         |                 |          |
| <u>view all</u>                         |                    | <u>view all</u>                   |               |                 |          |

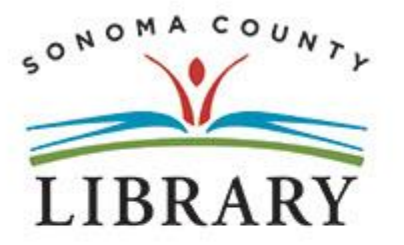

### Sonoma County Library

| Website Search                 | Co |
|--------------------------------|----|
| Catalog Search                 | Co |
| Advanced Search » My Account » |    |

| Books & More                                                    | Services                       | Online Resources                                                                                                    | Hours & Locations                                                                                                    | Teens                                                                                | Kids                                                                    | About                                                                     | Events Calendar                                                                                 | <mark>E</mark> spañol | Programs |
|-----------------------------------------------------------------|--------------------------------|----------------------------------------------------------------------------------------------------|----------------------------------------------------------------------------------------------------|--------------------------------------------------------------------------------------|-------------------------------------------------------------------------|---------------------------------------------------------------------------|-------------------------------------------------------------------------------------------------|-----------------------|----------|
| Follow Us<br>f V D<br>Click on<br>Go link<br>the Kan<br>home pa | the<br>to go to<br>opy<br>age. | Kanopy<br>GO »<br>What Is K<br>Kanopy is a st<br>best, classic, a<br>access to colle<br>Criterion Colle<br>films.<br>Lending Limi<br>play credit am | anopy<br>reaming movie collectio<br>and groundbreaking film<br>ections that cinema-lovir<br>ction, award-winning do<br>ts: 6 play credits per m<br>ount resets on the first | n that show<br>s. Kanopy<br>ng patrons h<br>ocumentarie<br>onth and ac<br>of the mon | cases mo<br>lets Sono<br>nave beer<br>es, film fee<br>ccess to 1<br>th. | ore than 30,<br>ma County<br>n requesting<br>stival favorit<br>Great Cour | 000 of the world's<br>Library provide<br>I such as the<br>tes and foreign<br>rse per month. The | kar                   | nopy     |
|                                                                 |                                | Lending time                                                                                                    | period: 72 hours (3 D                                                                                                    | avs) of unli                                                                         | mited view                                                              | ws of the se                                                              | ected video.                                                                                    |                       |          |

## kanopy

# Sonoma County Library

Find a different library →

### Get free access to thousands of movies with your library card

Simply add your Sonoma County Library card number and PIN or password

ADD LIBRARY CARD

Click on the link to add your library card and pin number.

MOONLIGHT

LOG

for sonomalibrary.kanopy.com...

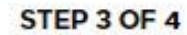

Need Help?

### **Add Your Library Card**

#### LIBRARY CARD NUMBER:

Type your Library Card Number

#### LIBRARY CARD PIN/PASSWORD:

Type your PIN/Password

#### CONTINUE

Need a card? Apply with your library here

After entering your library account number and pin, Click the **CONTINUE** button.

rian Support Terms of Service Privacy Policy

### Create Your Account

Almost there! Complete the sign up process by creating a Kanopy account.

| G Sign Up with Google | <b>f</b> Connect with <b>Facebook</b> |
|-----------------------|---------------------------------------|
|                       | OR                                    |
| First Name            | Last Name                             |
| Email Address         |                                       |
| Password              |                                       |
|                       |                                       |

By signing up you confirm that you're 13 years or older and agree to Kanopy's Terms and Privacy Policy

Next, create your Kanopy account with an email address or Facebook account.

## kanopy

# Sonoma County Library

Find a different library  $\rightarrow$ 

### Get free access to thousands of movies with your library card

Simply add your Sonoma County Library card number and PIN or password

#### ADD LIBRARY CARD

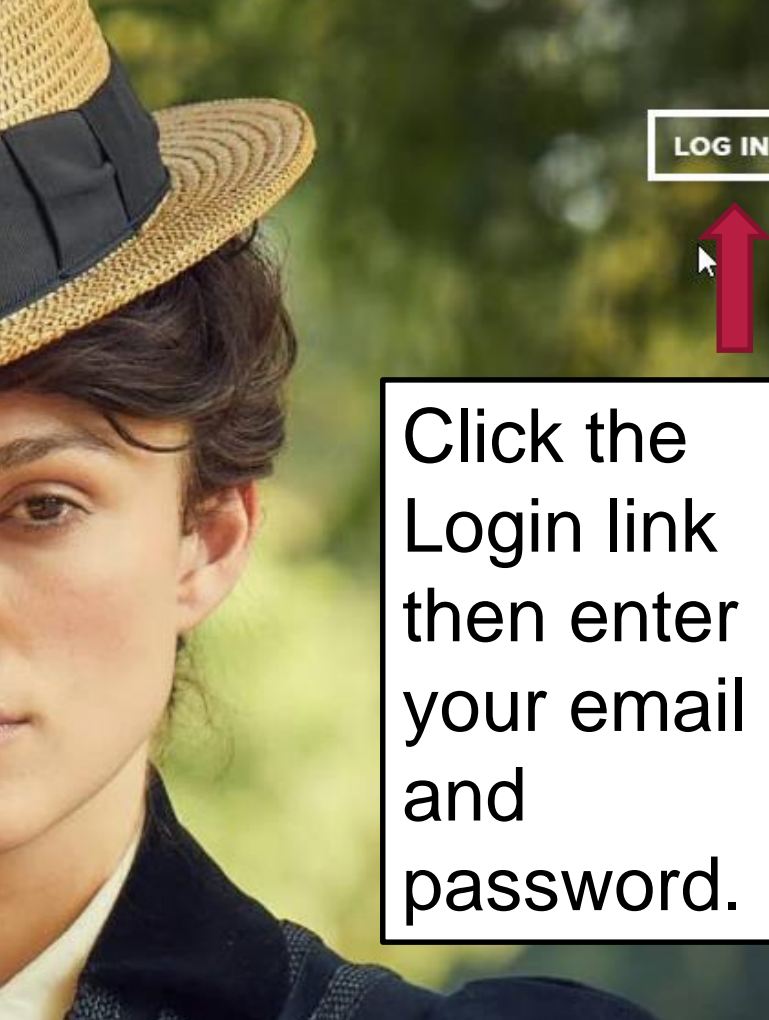

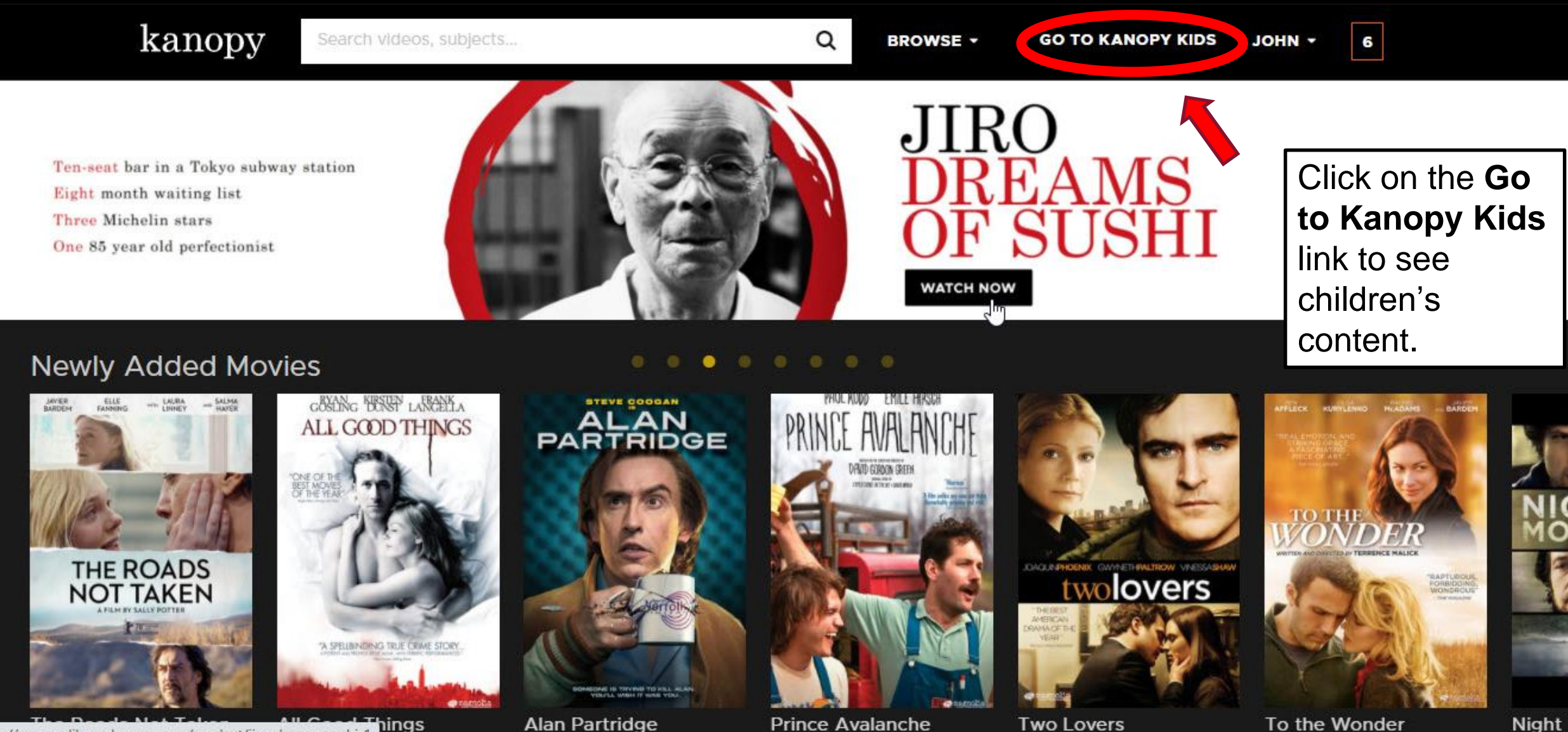

tps://sonomalibrary.kanopy.com/product/jiro-dreams-sushi-1

Alan Partridge

Two Lovers

Night N

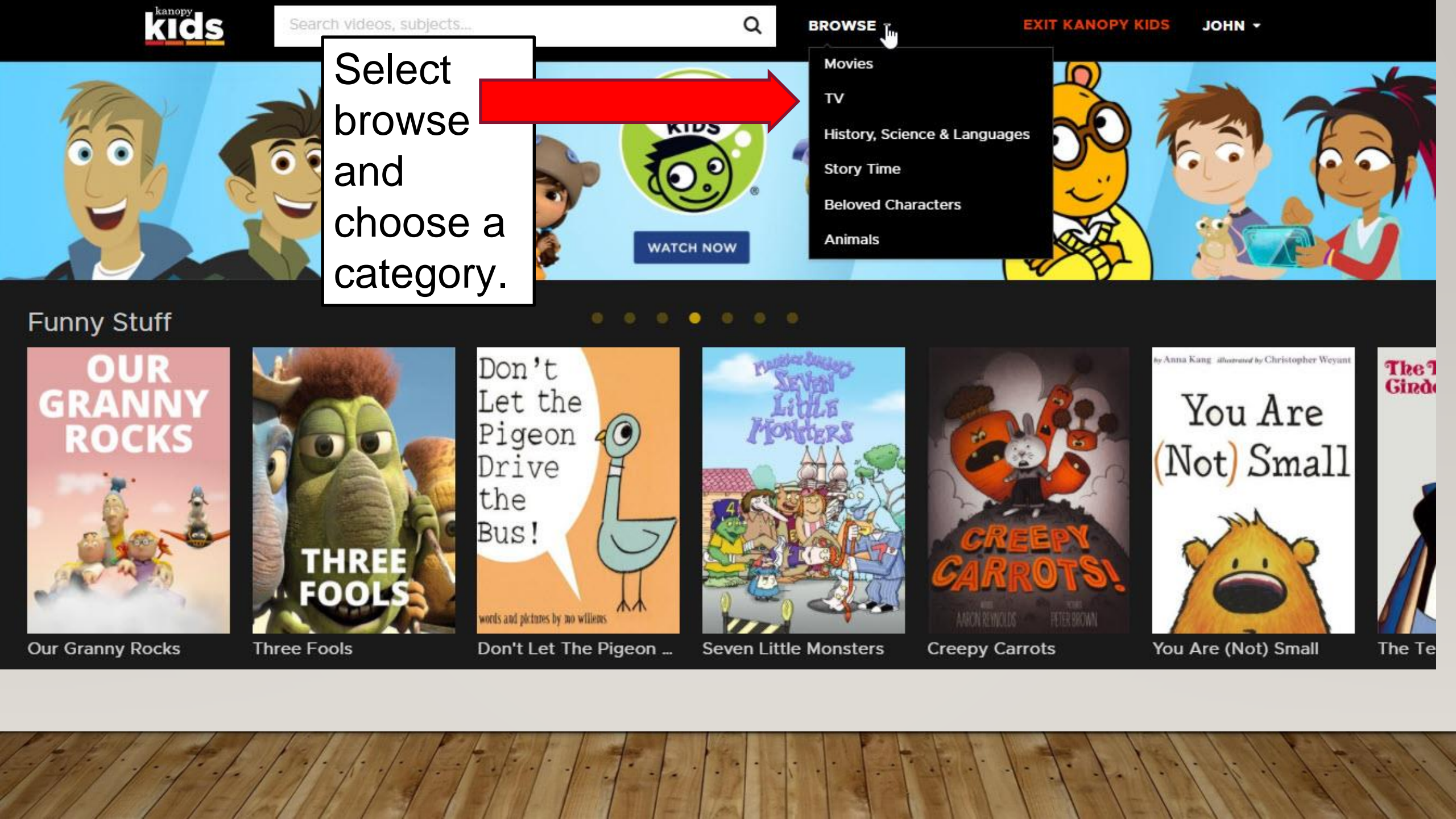

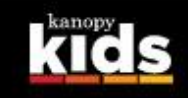

#### Search videos, subjects...

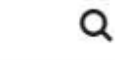

BROWSE -

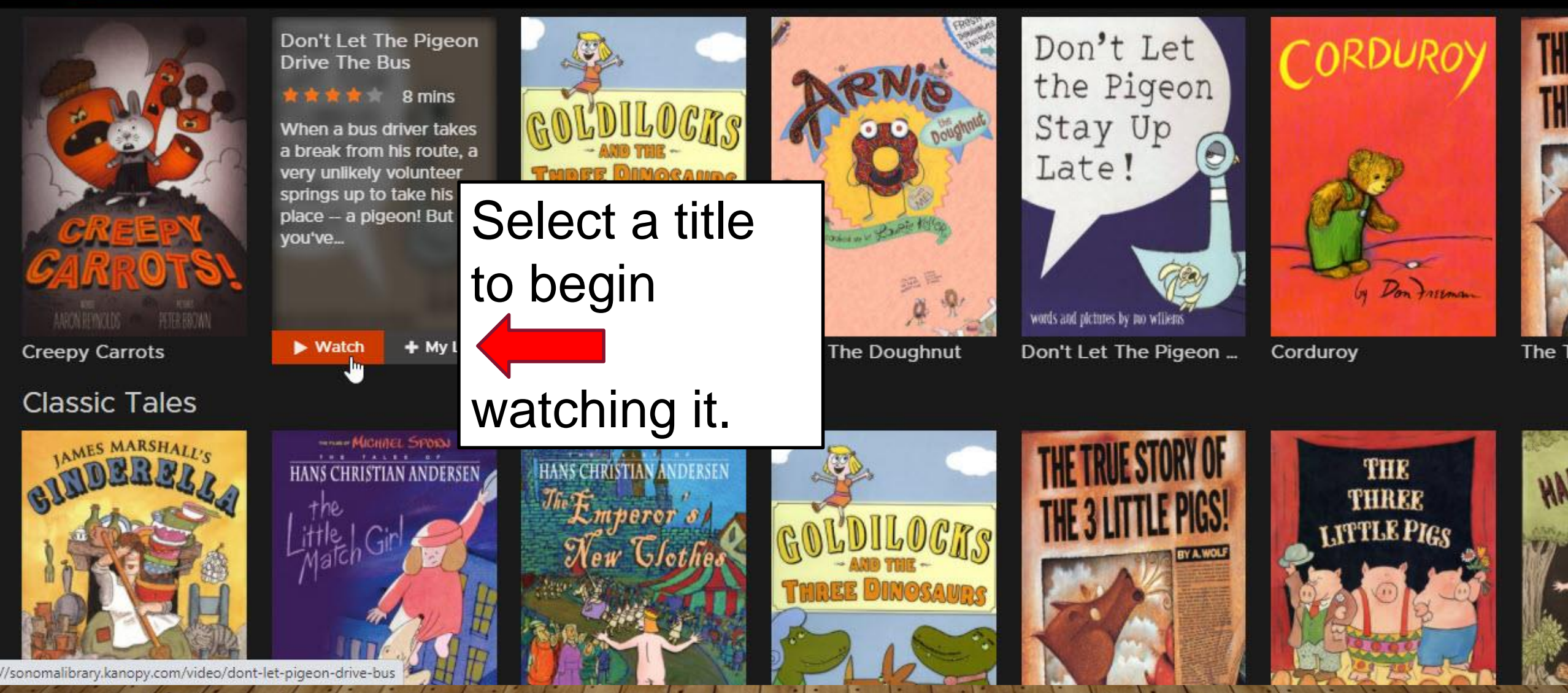

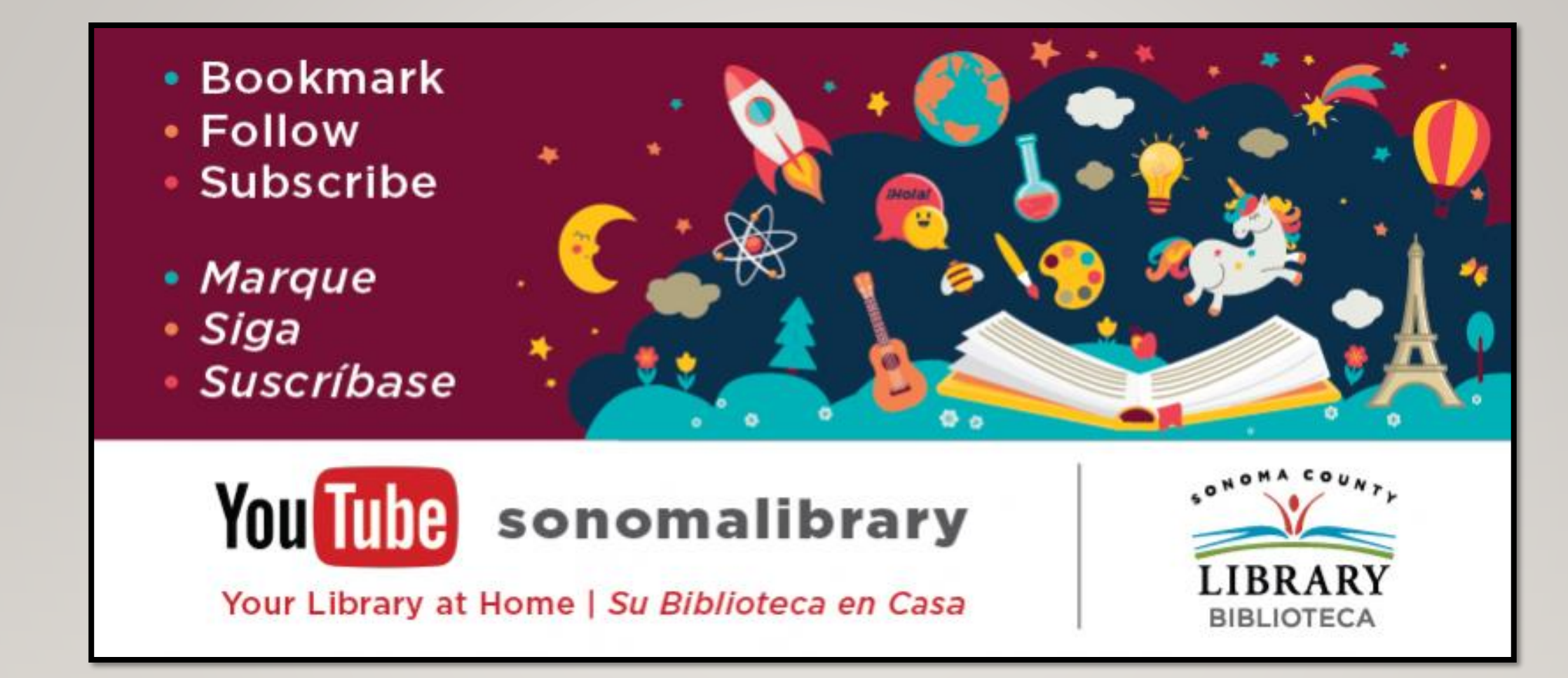

Enjoy **Kanopy Kids**! Follow us for more helpful videos or get help from a librarian @ <u>sonomalibrary.org</u>

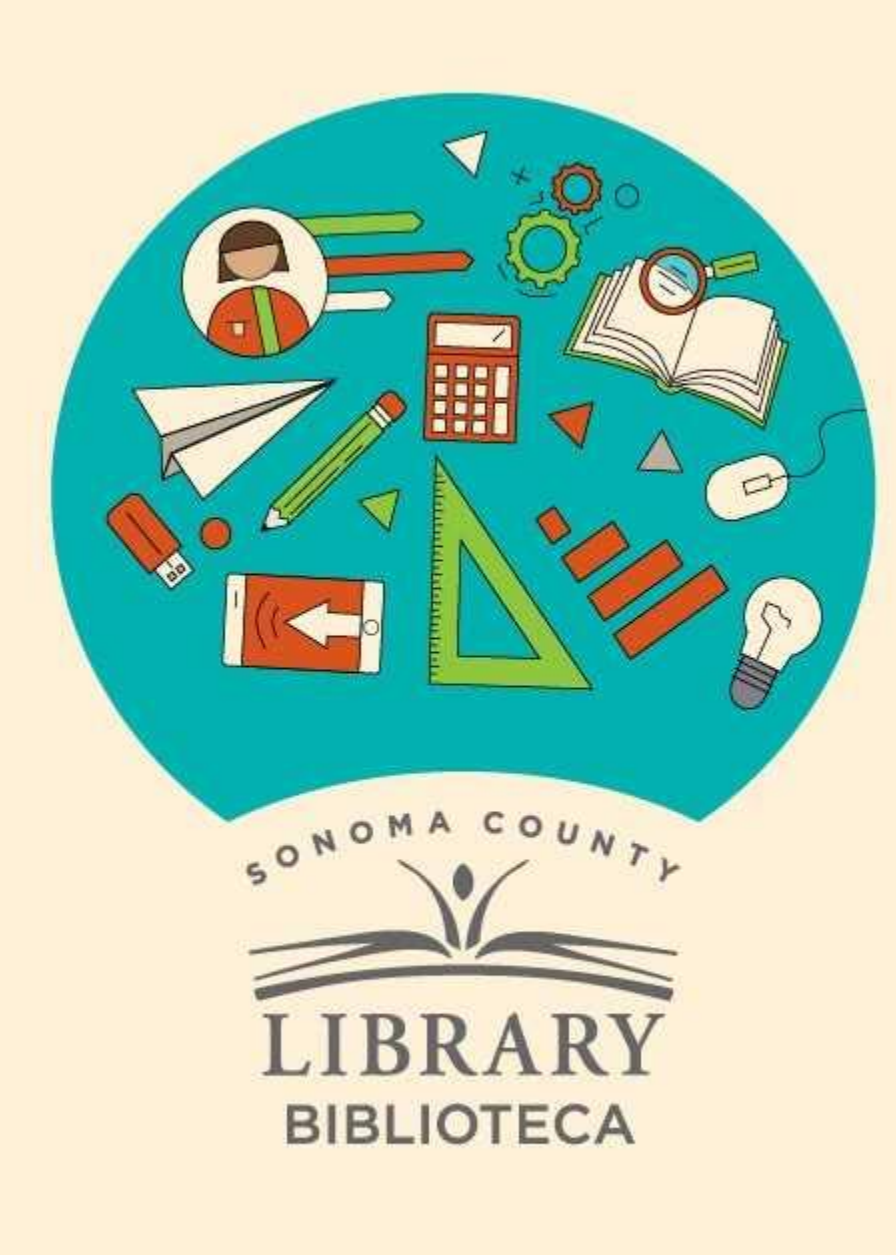

# Thank You for Watching Gracias por ver este video

For more information and to search additional resources please visit:

Para más información y para buscar recursos adicionales por favor visita:

sonomalibrary.org/kids/ supporting-student-success

Follow us & subscribe Síguenos y suscríbete

O V